## Tarnybinio VGTU el. pašto konfigūravimas išmaniuosiuose telefonuose su iOS operacine sistema (mail programoje)

- 1. Atidarome paskyrų konfigūravimo programėlę (Settings>Mail, Contacts, Calendars) bei pasirenkame "Add Account".
- 2. Pasirenkame "Exchange" paskyros tipą:

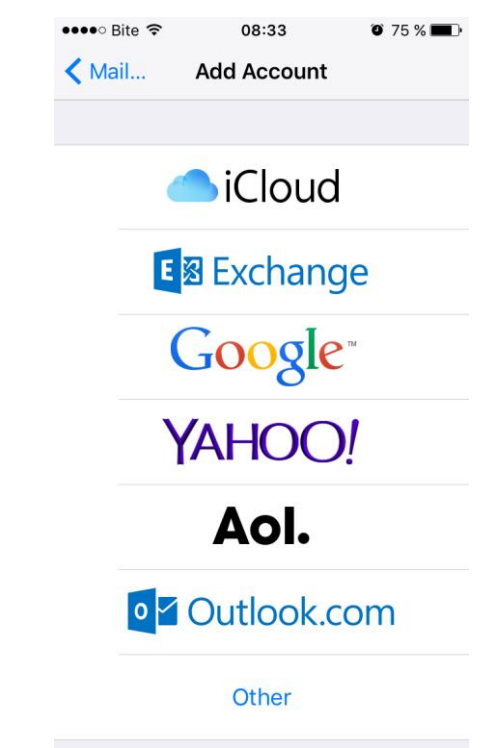

1 pav. Naujos internetinės paskyros konfigūravimo langas

3. Įvedame savo el. pašto adresą, slaptažodį bei paskyros pavadinimą bei spaudžiame "Next":

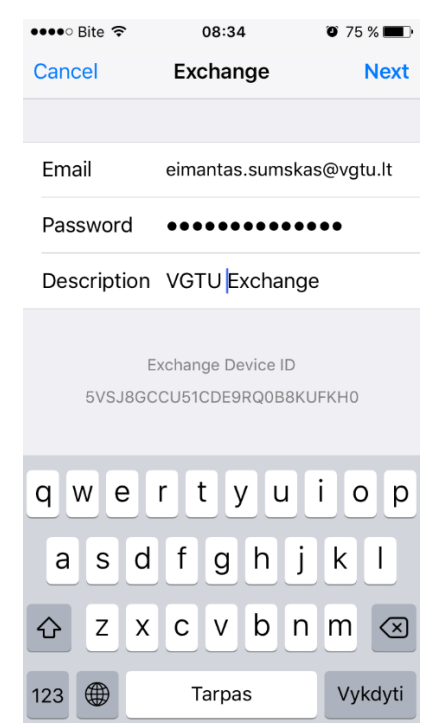

2 pav. Informacijos apie el. pašto paskyrą įvedimo langas

4. Įvedame serverio pavadinimą (ex.vgtu.lt), domeną (university), savo naudotojo vardą bei slaptažodį, spaudžiame "Save":

| ●●●●○ Bite 🤶               | 08:35          | 🍯 75 % 🔳   |
|----------------------------|----------------|------------|
| Cancel                     | Exchange       | Save       |
|                            |                |            |
| Email                      | eimantas.sumsk | as@vgtu.lt |
|                            |                |            |
| Server                     | ex.vgtu.lt     |            |
|                            |                |            |
| Domain                     | university     |            |
| Username                   | 847            |            |
| Password                   | •••••          |            |
|                            |                |            |
| Description                | VGTU Exchanç   | ge         |
|                            |                |            |
| Exchange Device ID         |                |            |
| 5VSJ8GCCU51CDE9RQ0B8KUFKH0 |                |            |

3 pav. Informacijos apie el. pašto paskyrą papildymo langas

5. Pasirenkame, ką norime sinchronizuoti bei spaudžiame "Save". Paskyra sukurta:

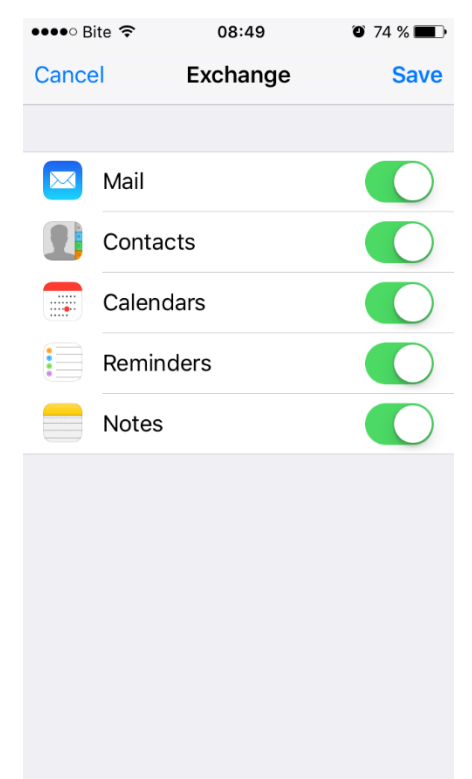

4 pav. Sinchronizuojamų objektų pasirinkimo langas

6. Atidarome "Mail" programėlę bei palaukiame kol susinchronizuos el. laiškus.

VGTU ITSC

Kilus problemoms ar klausimams prašome kreiptis į ITSC Aptarnavimo skyrių, pagalba.vgtu.lt, 2744918 (9918), pagalba@vgtu.lt